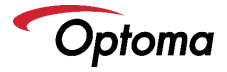

#### Welcome to the Optoma Alexa and Google Home/Assistant Account Linking Setup and Command Guide

#### Guide Contents

- CinemaX, P1, UHZ65UST, CinemaX P2 -- 4K UHD HDR Laser Cinema Projector – Power Mode Setup
  - <u>Alexa Smart Home Skill and Custom Skill Account</u> Linking
  - Alexa Smart Home and Custom Skill Commands
  - Google Home/Assistant Action Account Linking
  - Google Home/Assistant Action Commands
- UHL55 4K UHD HDR Projector Power Mode Setup
  - Alexa Smart Home Skill and Custom Skill Account Linking
  - Alexa Smart Home and Custom Skill Commands
  - Google Home/Assistant Action Account Linking
  - Google Home/Assistant Action Commands

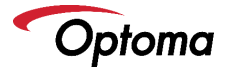

- UHD55 and UHZ50-- 4K UHD HDR Projector Power Mode Setup
  - <u>Alexa Smart Home Skill and Custom Skill Account</u>
    <u>Linking</u>
  - Alexa Smart Home and Custom Skill Commands
  - Google Home/Assistant Action Account Linking
  - Google Home/Assistant Action Commands

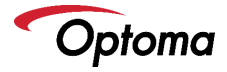

## P1 4K UHD HDR Laser Cinema Projector – Power Mode Setup

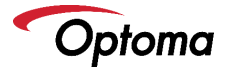

### **Enable Smart Home Power Mode**

- From the launcher/home screen go to > settings > power > Power Mode (Standby).
- Smart Home mode must be enabled to use the Alexa or Google Home /Assistant Power On skill command.
- Change Power Mode (Standby) to Smart Home

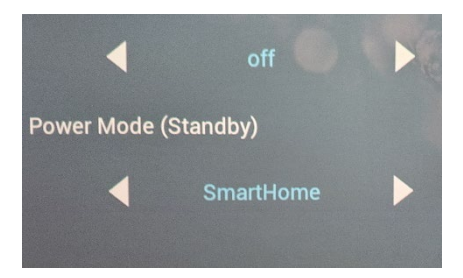

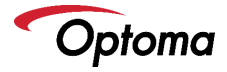

# Alexa Smart Home Skill and Custom Skill Account Linking

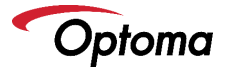

## Amazon Alexa Account Linking (iOS)

- Open and login into Amazon Alexa App using your Amazon Account.
- □ TIP: From this point forward, you must switch between this guide and Amazon Alexa App to complete setup. Double press the home button to move between this guide and Amazon Alexa App.

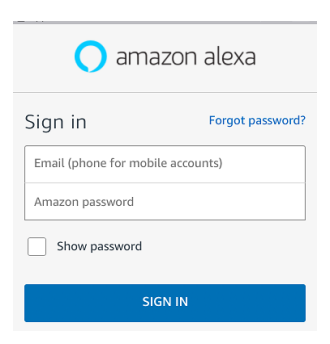

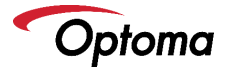

## Amazon Alexa Account Linking (Android)

- Open and login into the Amazon Alexa App using your Amazon Account.
- □ TIP: From this point forward, you must switch between this guide and Amazon Alexa App to complete setup. Press the "Recents" button (next to home and back button) to move between this guide and Amazon Alexa App.

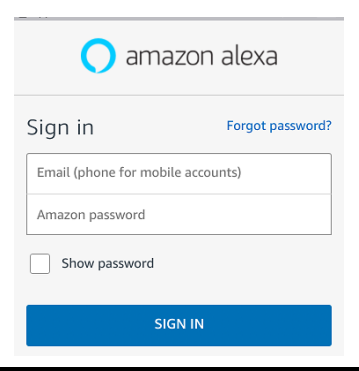

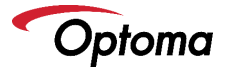

#### Select Skills from the menu on the left.

□ Type "Optoma" in the search field.

Optoma Smart Home Next will appear in the search results.

| ÷         | SE                                                                                                    | ARCH     |                   |  |
|-----------|----------------------------------------------------------------------------------------------------|----------|-------------------|--|
| Search    |                                                                                                    |          |                   |  |
| optoma    |                                                                                                    |          |                   |  |
| 3 Results |                                                                                                    |          | Sort: Relevance 🐱 |  |
| Garan     | Optoma Advanced SmartProjection<br><i>"Alexa, ask Optoma to change Displ</i><br>Smart Home<br>★★☆☆☆ 23 | ay Mode" |                   |  |
| -         | Optoma SmartProjection for Smart Hom<br>"Alexa, play on living room"<br>Smart Home                     | ie       |                   |  |
|           | ***************************************                                                                |          |                   |  |
| Tites     | Optoma Smart Home Next<br>"1. Alexa, turn on living room"                                              |          |                   |  |
|           | Smart Home                                                                                             |          |                   |  |
|           | ★★业会会 4                                                                                                |          |                   |  |
|           |                                                                                                    |          |                   |  |

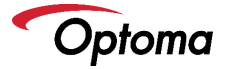

Select Optoma Smart Home Next.

#### □ Select "ENABLE TO USE".

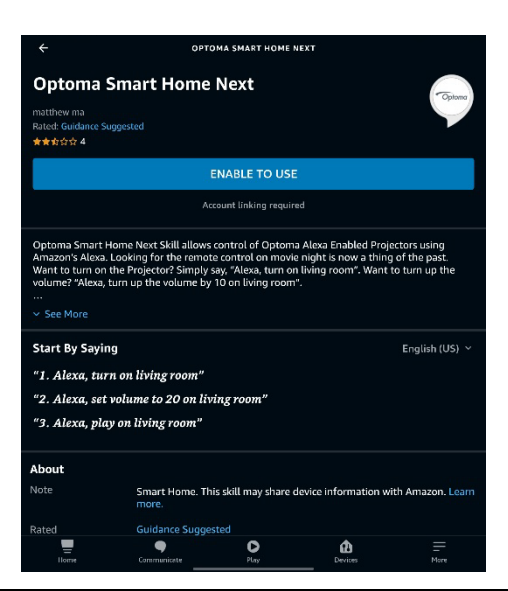

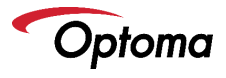

Login into your Optoma Mydevices account when prompted to link your Amazon Alexa.

|                     | Amazon Alexa         | × |  |
|---------------------|----------------------|---|--|
| Done                | mydevices.optoma.com | C |  |
|                     |                      |   |  |
|                     |                      |   |  |
| Optoma Account Link |                      |   |  |
| User                | Name                 |   |  |
| Pass                | sword                |   |  |
| Logi                |                      |   |  |

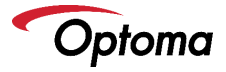

Upon successfully linking your MyDevices account with your Amazon Alexa Account – the following message will appear. Linking is now complete.

Select the "Close".

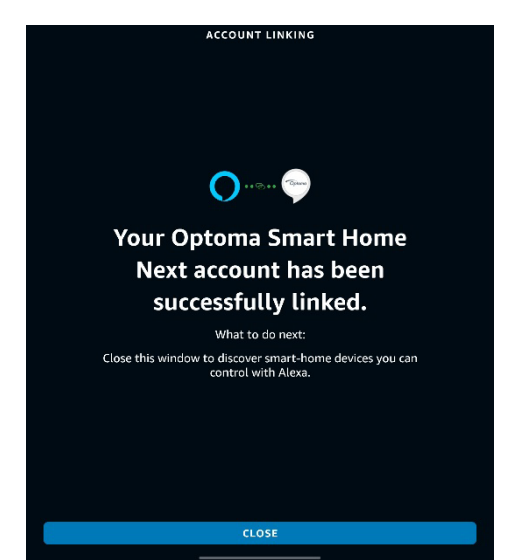

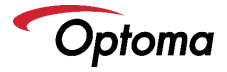

#### Select "Discover Devices" to add the Optoma Alexa Projector to your Smart Home Devices.

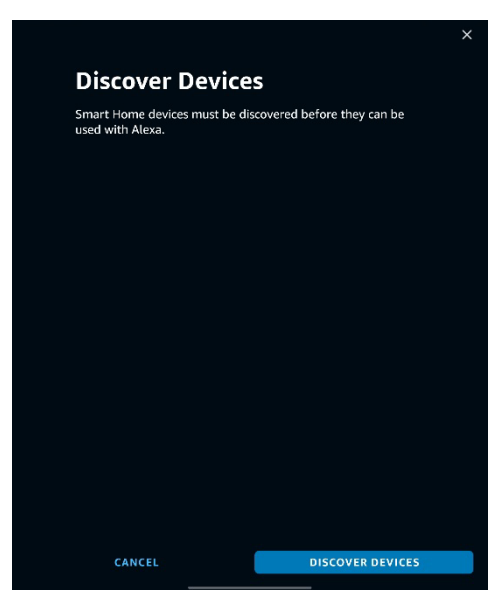

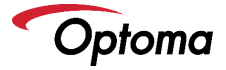

When the Discovery phase is complete, a discovery dialog will appear at the top in blue (displaying the device name).

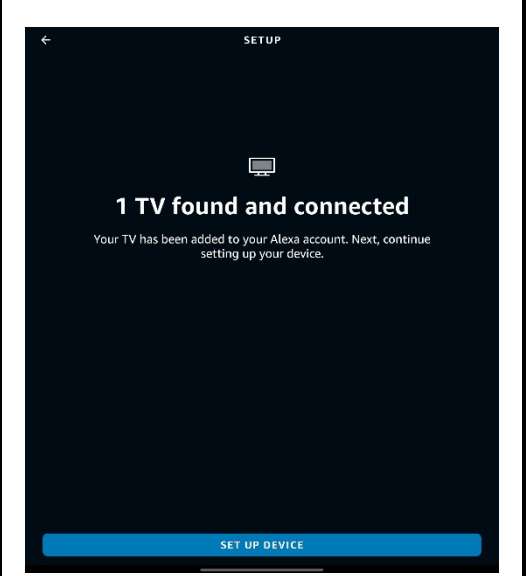

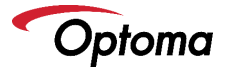

Your Optoma Alexa Projector is now ready to accept SmartProjection for Smart Home commands.

| ÷  |                             | AL        | L DEVICES        |         | Ð         |
|----|-----------------------------|-----------|------------------|---------|-----------|
|    | elephant<br>• New Device    |           |                  |         |           |
|    | living room<br>- New Device |           |                  |         |           |
|    | Mercury<br>- New Device     |           |                  |         |           |
|    | tiger<br>• New Device       |           |                  |         |           |
| Ţ  | Venus<br>• New Device       |           |                  |         |           |
| ÷) | Billy's Echo Dot<br>Offline |           |                  |         |           |
|    | Billy's Echo Plus<br>Online |           |                  |         |           |
|    | Alexa on this Tab<br>Online | olet      |                  |         |           |
| "  | Garage                      |           |                  |         |           |
| •• | Kitchen Blink               |           |                  |         |           |
| ٥  | Projection scree            |           |                  |         |           |
| 8  | Solo                        |           |                  |         |           |
|    | Hame Ea                     | mmunicate | <b>D</b><br>Play | Devices | E<br>More |

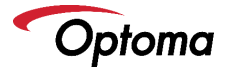

#### □ Select Skills from the menu on the right.

Type "Optoma" in the search field.

| ÷                           | SEARCH                                                                                                 |       |  |  |  |
|-----------------------------|----------------------------------------------------------------------------------------------------|-------|--|--|--|
| Sea                         | Search                                                                                                 |       |  |  |  |
| optoma                      |                                                                                                    |       |  |  |  |
| 3 Results Sort: Relevance ~ |                                                                                                    |       |  |  |  |
| Creare                      | Optoma Advanced SmartProjection<br>"Alexa, ask Optoma to change Display M<br>Smart Home<br>★★☆☆☆ 23    | lode" |  |  |  |
| <b>Openan</b>               | Optoma SmartProjection for Smart Home<br><i>"Alexa, play on living room"</i><br>Smart Home<br>★★☆☆☆ 12 |       |  |  |  |
| - Optimer                   | Optoma Smart Home Next<br><b>"1. Alexa, turn on living room"</b><br>Smart Home<br><del>黄素</del> 会会 4   |       |  |  |  |

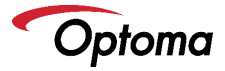

### Select Optoma Advanced SmartProjection

#### Select "LAUNCH".

#### OPTOMA ADVANCED SMARTPROJECTION

#### **Optoma Advanced SmartProjection**

matthew ma Rated: Guidance Suggested ★★☆☆☆ 23

←

LAUNCH

Account linking required

Optoma Advanced SmartProjection is a Custom Skill that allows control of Optoma Alexa Enabled Projectors using Amazon's Alexa Digital Voice Assistant. No more fumbling around in the dark looking for the remote control. Want to change the Display Moder Simply say, "Alexa, ask Optoma to change display mode to HDR SIM on Ilving room". How about changing the HDR Picture Moder "Alexa, ask Optoma to change Picture Mode to Englist on Ilving room".

See More

Start By Saying

English (US) ~

"Alexa, ask Optoma to change HDR Picture Mode"

"Alexa, ask Optoma to change Pure Motion"

"Alexa, ask Optoma to change Display Mode"

#### About

Rated

Guidance Suggested This skill contains dynamic content

Links

Developer Privacy Policy

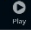

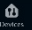

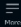

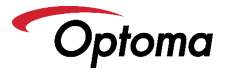

Login into Optoma MyDevices when prompted to link your Amazon Alexa.

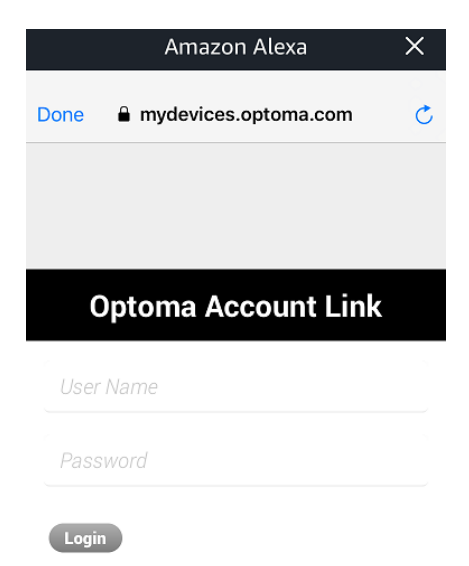

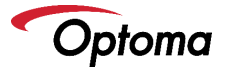

- Upon successfully linking your MyDevices account with your Amazon Alexa Account – the following message will appear. Linking is now complete.
- □ Select the "Close".
- Custom Skill setup is now complete.

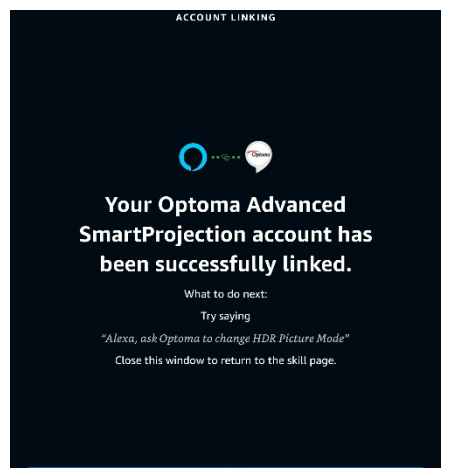

CLOSE

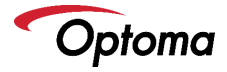

## Alexa Smart Home Skill and Custom Skill Commands

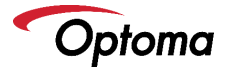

## Smart Home Skill (Smart Home Next)

- Alexa, turn on living room.
- Alexa, turn off living room.
- Alexa, change volume to 50 on living room (volume range is 1-100).
- Alexa, increase volume on living room.
- Alexa, decrease volume on living room.
- Alexa, switch input to HDMI 1 on living room.
- Alexa, switch input to HDMI 2 on living room.
- Alexa, switch input to HDMI 3 on living room.
- Alexa, change input to multimedia on living room (takes you to home screen).
- Alexa, change input to VGA on living room.

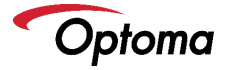

## Smart Home Skill (Smart Home Next)

#### 4K UHD/1080p USB Media Player

- Alexa, play on living room (playback will begin with FIRST file on the USB disk/drive).
- Alexa, pause on living room.
- Alexa, resume on living room.
- Alexa, stop on living room.
- Alexa, next on living room.
- Alexa, previous on living room.
- Alexa, fast forward on living room.
- Alexa, rewind on living room.
- Alexa, start over on living room (restart playback from the beginning of the USB disk).

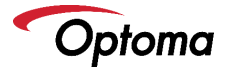

#### Display Modes (non-HDR content)

- Alexa, tell Optoma to change display mode to "HDR SIM" on living room.
- Alexa, tell Optoma to change display mode to "Cinema" on living room.
- Alexa, tell Optoma to change display mode to "Bright" on living room.
- Alexa, tell Optoma to change display mode to "Reference" on living room.
- Alexa, tell Optoma to change display mode to "Game" on living room.
- Alexa, tell Optoma to change display mode to "ISF Day" on living room.
- Alexa, tell Optoma to change display mode to "ISF Night" on living room.

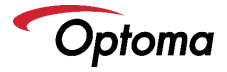

- Alexa, tell Optoma to change picture mode to "Bright" on living room.
- Alexa, tell Optoma to change picture mode to "Standard" on living room.
- Alexa, tell Optoma to change picture mode to "Detail" on living room.
- Alexa, tell Optoma to change picture mode to "Film" on living room.

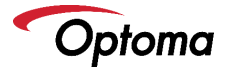

#### PureMotion

- Alexa, tell Optoma to change PureMotion to "Low" on living room.
- Alexa, tell Optoma to change PureMotion to "Medium" on living room.
- Alexa, tell Optoma to change PureMotion to "High" on living room

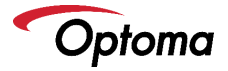

#### **Brightness Mode Commands**

- Alexa, ask Optoma to Increase Brightness on living room.
- Alexa, ask Optoma to decrease Brightness on living room.

#### ECO Mode

- Alexa, ask Optoma to change ECO to On on living room.
- Alexa, ask Optoma to change ECO to Off on living room.

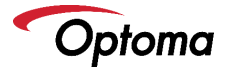

#### **Conversional Mode Examples**

Using any of the phrases below will result in Alexa asking follow-up questions to help determine the desired setting)\*\*

- Alexa, ask Optoma to change HDR
- Alexa, ask Optoma to change Picture Mode
- Alexa, ask Optoma to change PureMotion
- Alexa, ask Optoma to change Brightness
- Alexa, ask Optoma to change ECO

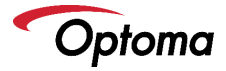

# Google Home/Assistant Action Account Linking

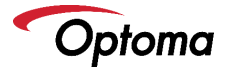

## Google Assistant Account Linking (iOS)

Open the Google Assistant App.

TIP: From this point forward, you must switch between Optoma SmartProjection App and Google Assistant App to complete setup. Double press the home button to move between Optoma SmartProjection App and Google Assistant App.

> Hi, Billy. I'm your Assistant, here to help you throughout your day. Here are some things you can try saying to get started.

Send a message

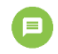

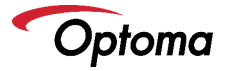

## Google Assistant Account Linking (Android)

Open the Google Assistant App.

TIP: From this point forward, you must switch between Optoma SmartProjection App and Google Assistant App to complete setup. Press the "Recents" button (next to home and back button) to move between Optoma SmartProjection App and Google Assistant App.

> Hi, Billy. I'm your Assistant, here to help you throughout your day. Here are some things you can try saying to get started.

Send a message

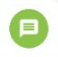

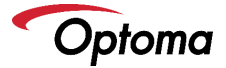

- Open Google Assistant App.
- Select Explore Icon in the top right corner to search for Google Assistant Actions.

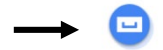

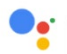

Hi, Billy. I'm your Assistant, here to help you throughout your day. Here are some things you can try saying to get started.

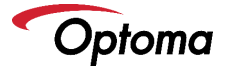

- Type "Optoma SmartProjection" in the Google Assistant Action search field.
- Optoma SmartProjection will appear in the search results.

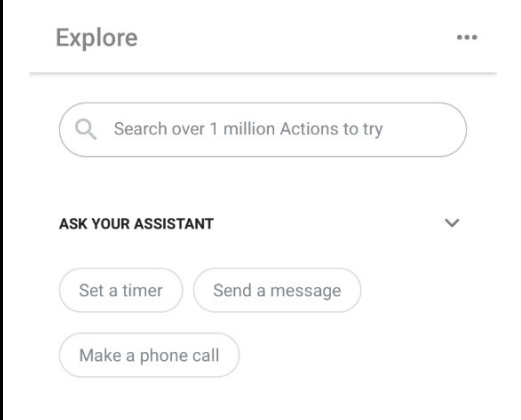

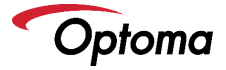

#### Select Optoma SmartProjection from either Action category.

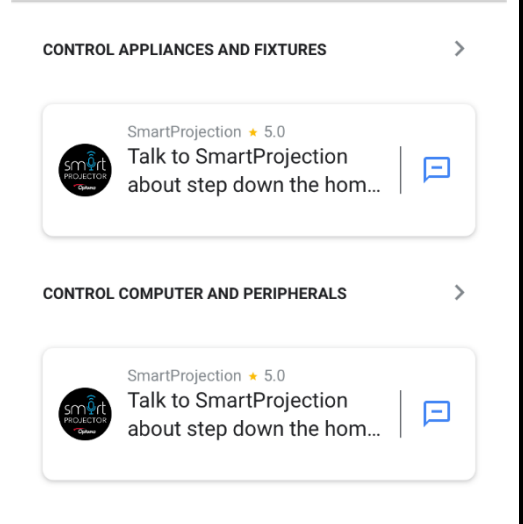

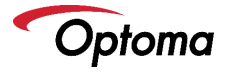

### Select "LINK".

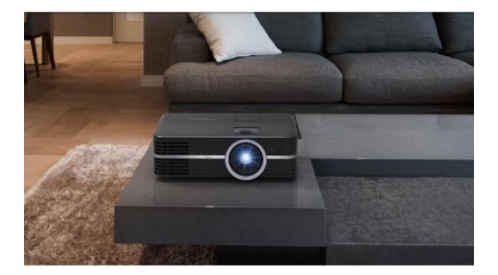

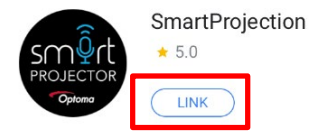

Optoma SmartProjection Action allows control of Optoma Google Assistant Enabled Projectors for

more

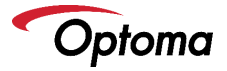

Login into your Optoma Mydevices account when prompted to link your Google Assistant Account.

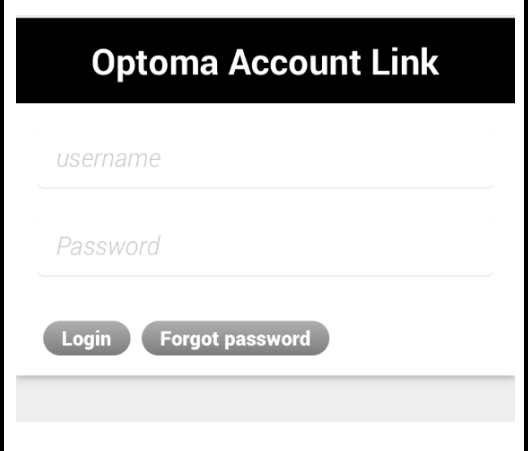

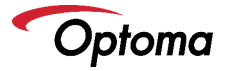

- Upon successfully linking your MyDevices account with your Google Assistant Account – the following message will appear, "Accounts now linked".
- Your Optoma Smart Home Projector is now ready to accept Google Assistant Commands.

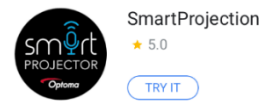

Optoma SmartProjection Action allows control of Optoma Google Assistant Enabled Projectors for

more

ASK YOUR ASSISTANT

Ask SmartProjection to help me

Accounts now linked.

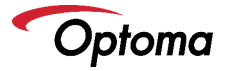

- On your Android or iOS, select "TRY IT" to give a command to your Optoma Smart Home Projector using conversation mode.
- From this point forward, you can give commands directly via the Optoma SmartProjection Action using your Android/iOS device or Google Home device. You may also use conversion mode – Example: Hey Google, talk to Optoma SmartProjection.
- Select the Home Button (top) and then select Skill Commands to view all supported commands.

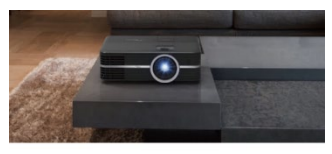

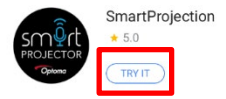
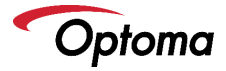

# Google Home/Assistant Action Commands

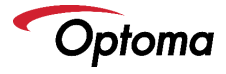

# UHL55 4K UHD HDR Projector – Power Mode Setup

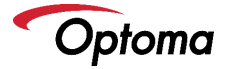

#### Enable Smart Home mode

- First Time Setup (out of box) Smart Home must be enabled for the Alexa Power On Skill command to work using Wi-Fi.
- Choose "Smart Home".

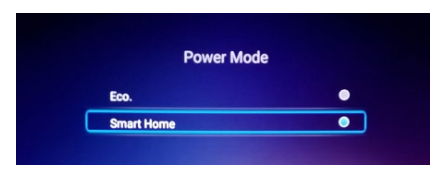

- Manual power mode setup Press menu button on remote. Go to "Projector Settings > Power Settings > Power Mode (Standby)".
- Choose "Full Power Active".

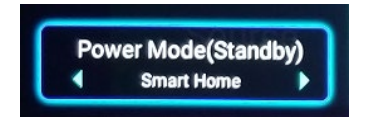

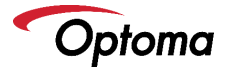

## Wi-Fi Setup

First Time Setup (out of box) – Select your Wi-Fi network from the list.

|          | Network Setting |  |
|----------|-----------------|--|
|          | PMTEST          |  |
| •        | PMTEST_5G_5GEXT |  |
| <u>_</u> | PMTEST_2GEXT    |  |

Manual Wi-Fi Setup – From the Home Screen go to Settings > Network Settings > Projector Control Settings > Wireless Settings. Select the slider button on the top right to the right to turn on Wi-Fi.

Select your Wi-Fi network from the list.

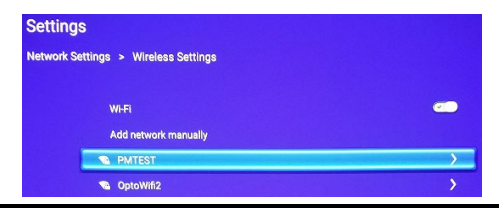

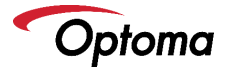

### Wi-Fi Setup

- First Time Setup (out of box) Enter your Wi-Fi network password.
- Select "next" on the onscreen keyboard and then press "enter" on the remote.

| P P         |                       |                      |
|-------------|-----------------------|----------------------|
| 🔍 P         | Please enter password |                      |
| 🔍 P         |                       |                      |
| <b>P</b>    | show password         | in the second second |
| ▼ 0         | Cancel Enter          |                      |
| <b>``</b> 0 |                       |                      |

- Manual Wi-Fi Setup Enter your Wi-Fi network password.
- Select "next" on the onscreen keyboard and then press "enter" on the remote (to select "connect").

|                  | Input Password |            |          |
|------------------|----------------|------------|----------|
| 1                |                |            |          |
| Show password    |                |            |          |
|                  | CONHECT        |            |          |
|                  |                |            |          |
| Office speaker.o |                | >          |          |
|                  |                |            | 5        |
|                  | t ly lu lu le  | မ ပျံေးမျိ | <u> </u> |
|                  |                | $\neg$     |          |

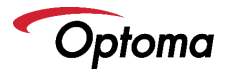

## Wi-Fi Setup Completion

### First Time Setup (out of box) – Wi-Fi setup is complete.

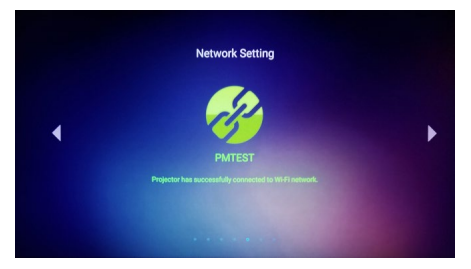

### Manual Wi-Fi setup – Wi-Fi setup is complete.

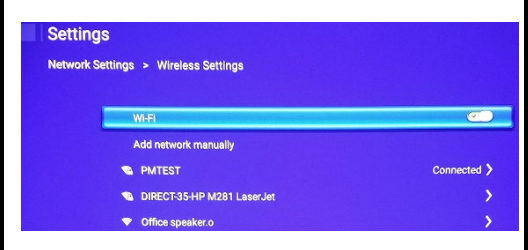

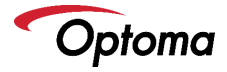

# Alexa Smart Home Skill and Custom Skill Account Linking

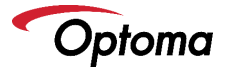

## Amazon Alexa Account Linking (iOS)

- Open and login into Amazon Alexa App using your Amazon Account.
- □ TIP: From this point forward, you must switch between this guide and Amazon Alexa App to complete setup. Double press the home button to move between this guide and Amazon Alexa App.

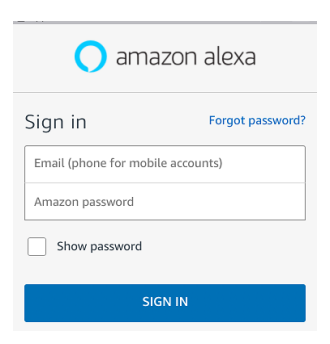

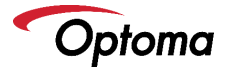

## Amazon Alexa Account Linking (Android)

- Open and login into the Amazon Alexa App using your Amazon Account.
- TIP: From this point forward, you must switch between this guide and Amazon Alexa App to complete setup. Press the "Recents" button (next to home and back button) to move between this guide and Amazon Alexa App.

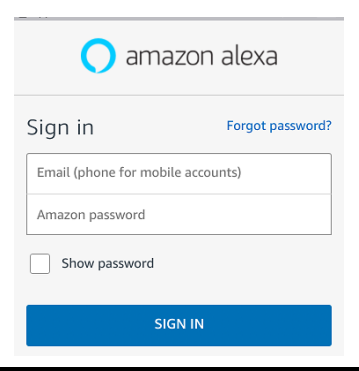

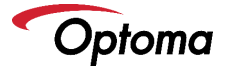

- □ Select Skills from the menu on the left.
- Type "Optoma" in the search field.
- Optoma SmartProjection for Smart Home will appear in the search results.

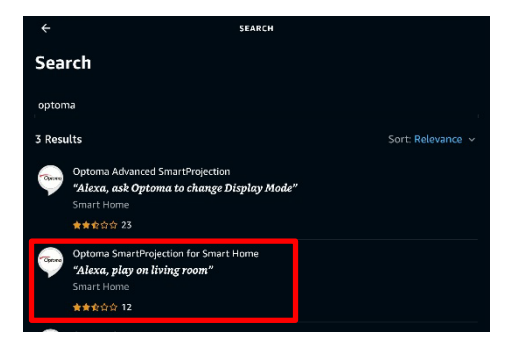

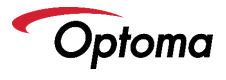

- Select Optoma SmartProjection for Smart Home
- □ Select "ENABLE TO USE".

| ← OPTOMA SMARTPROJECTION FOR SMART HOME                                                             |                                                                                            |                                                                                  |                                                                                               |                                                        |
|----------------------------------------------------------------------------------------------------|--------------------------------------------------------------------------------------------|----------------------------------------------------------------------------------|-----------------------------------------------------------------------------------------------|--------------------------------------------------------|
| Optoma SmartProjection for Smart Home                                                               |                                                                                            |                                                                                  |                                                                                               |                                                        |
|                                                                                                    |                                                                                            | NABLE TO USE                                                                     |                                                                                               |                                                        |
|                                                                                                    |                                                                                            | count linking requir                                                             | ed                                                                                            |                                                        |
| Optoma SmartPro<br>Projectors using A<br>thing of the past.<br>Want to turn up th<br><br>~ See More | ection for Smart Ho<br>mazon's Alexa. Look<br>Want to turn on the<br>ne volume? "Alexa, tu | ome Skill allows o<br>ing for the remot<br>Projector? Simply<br>irn up the volum | ontrol of Optoma A<br>e control on movie i<br>y say, "Alexa, turn on<br>e by 1 on living roon | lexa Enabled<br>night is now a<br>living room".<br>1". |
| Start By Saying                                                                                     |                                                                                            |                                                                                  |                                                                                               | English (US) 🗸                                         |
| "Alexa, turn on                                                                                     | living room"                                                                               |                                                                                  |                                                                                               |                                                        |
| "Alexa, turn up                                                                                     | the volume by 1 o                                                                          | n living room"                                                                   |                                                                                               |                                                        |
| "Alexa, play on                                                                                     | living room"                                                                               |                                                                                  |                                                                                               |                                                        |
| About                                                                                               |                                                                                            |                                                                                  |                                                                                               |                                                        |
| Note                                                                                                | Smart Home. Th<br>Learn more.                                                              | is skill may share                                                               | device information                                                                            | with Amazon.                                           |
| Rated                                                                                               | Guidance Sugge                                                                             | sted                                                                             |                                                                                               |                                                        |
| -                                                                                                   | This skill contain                                                                         | s dynamic conter                                                                 | nt 🔥                                                                                          |                                                        |
| Home                                                                                                | Convenicate                                                                                | Play                                                                             | Devices                                                                                       | More                                                   |

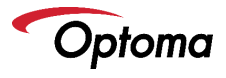

Login into your Optoma Mydevices account when prompted to link your Amazon Alexa.

|      | Amazon Alexa         | × |
|------|----------------------|---|
| Done | mydevices.optoma.com | C |
|      |                      |   |
|      |                      |   |
| 0    | Optoma Account Link  |   |
| User | Name                 |   |
| Pass | sword                |   |
| Logi |                      |   |

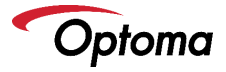

- Upon successfully linking your MyDevices account with your Amazon Alexa Account – the following message will appear. Linking is now complete.
- Select the "Close".

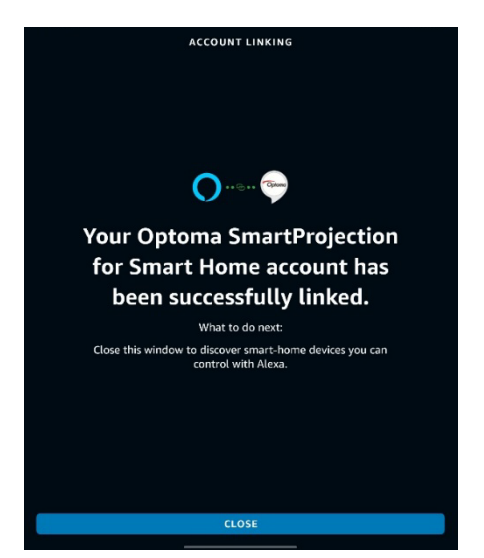

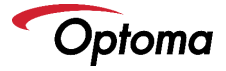

Select "Discover Devices" to add the Optoma Alexa Projector to your Smart Home Devices.

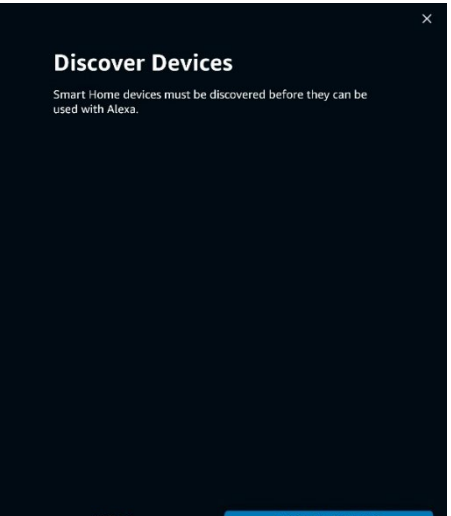

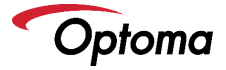

When the Discovery phase is complete, a discovery dialog will appear at the top in blue (displaying the device name).

NOTE: If the Projector name is "Living Room", DO NOT add Projector to any group called "Living Room". This will create a conflict.

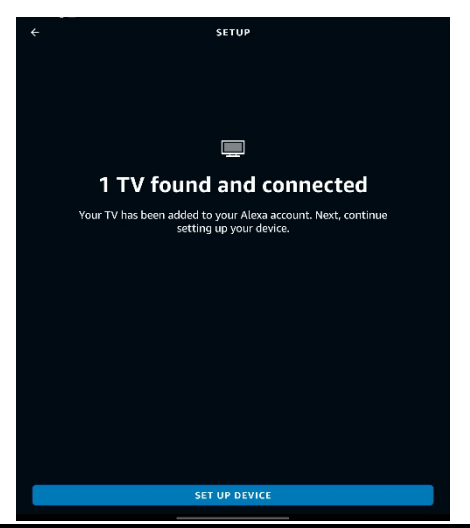

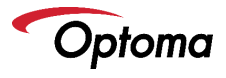

Your Optoma Alexa Projector is now ready to accept SmartProjection for Smart Home commands.

|          |                             |             | ALL DEVICES |          | Ð    |
|----------|-----------------------------|-------------|-------------|----------|------|
| <b>.</b> | elephant<br>• New Device    |             |             |          |      |
| Ē        | living room<br>• New Device |             |             |          |      |
| -        | Mercury<br>• New Device     |             |             |          |      |
|          | tiger<br>• New Device       |             |             |          |      |
| Ŧ        | Venus<br>• New Device       |             |             |          |      |
| 3        | Billy's Echo De<br>Offline  | ot          |             |          |      |
|          | Billy's Echo Pl<br>Online   | us          |             |          |      |
|          | Alexa on this<br>Online     | Tablet      |             |          |      |
|          | Garage                      |             |             |          |      |
| ••       | Kitchen Blink               |             |             |          |      |
| ٥        | Projection scr              | een         |             |          |      |
| ٥        | Solo                        |             |             |          |      |
|          | Horse                       | Comminicate | O<br>Play   | Direices | Mare |

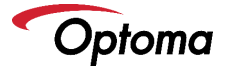

## Select Skills from the menu on the right.

Type "Optoma" in the search field.

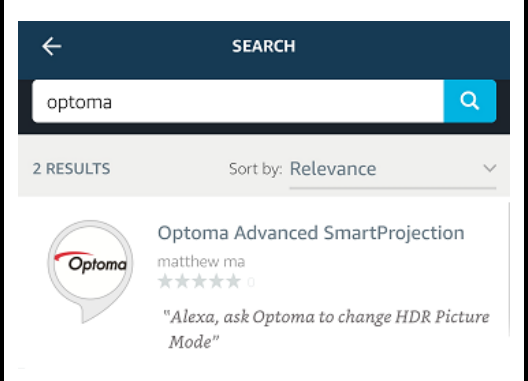

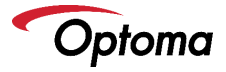

Select Optoma Advanced SmartProjection

Select "LAUNCH".

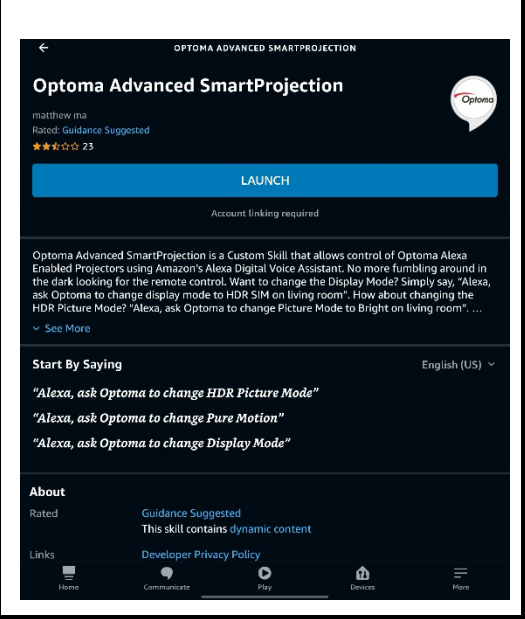

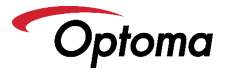

Login into Optoma MyDevices when prompted to link your Amazon Alexa.

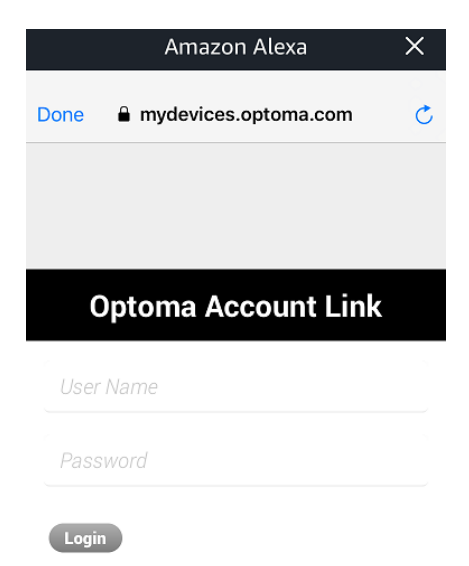

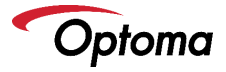

- Upon successfully linking your MyDevices account with your Amazon Alexa Account – the following message will appear. Linking is now complete.
- Select the "Close".
- Custom Skill setup is now complete.

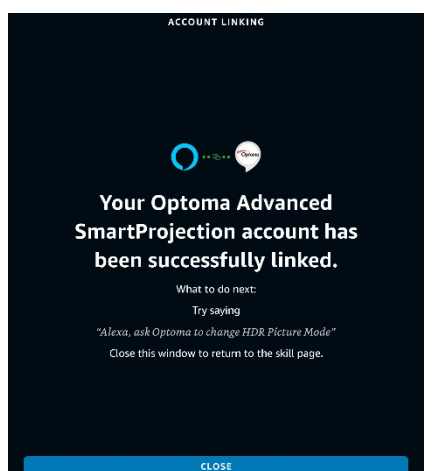

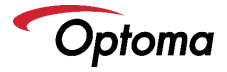

# Smart Home Skill (SmartProjection for Smart Home)

- Alexa, turn on living room.
- Alexa, turn off living room.
- Alexa, change volume to 50 on living room (volume range is 1-100).
- Alexa, increase volume on living room.
- Alexa, decrease volume on living room.
- Alexa, switch input to HDMI 1 on living room.
- Alexa, switch input to HDMI 2 on living room.
- Alexa, change input to multimedia on living room (takes you to home screen).
- Alexa, change input to VGA on living room.

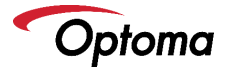

# Smart Home Skill (SmartProjection for Smart Home)

### 4K UHD/1080p USB Media Player

- Alexa, play on living room (playback will begin with FIRST file on the USB disk/drive).
- Alexa, pause on living room.
- Alexa, resume on living room.
- Alexa, stop on living room.
- Alexa, next on living room.
- Alexa, previous on living room.
- Alexa, fast forward on living room.
- Alexa, rewind on living room.
- Alexa, start over on living room (restart playback from the beginning of the USB disk).

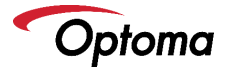

### Display Modes (non-HDR content)

- Alexa, tell Optoma to change display mode to "HDR SIM" on living room.
- Alexa, tell Optoma to change display mode to "Cinema" on living room.
- Alexa, tell Optoma to change display mode to "Bright" on living room.
- Alexa, tell Optoma to change display mode to "Reference" on living room.
- Alexa, tell Optoma to change display mode to "Game" on living room.
- Alexa, tell Optoma to change display mode to "ISF Day" on living room.
- Alexa, tell Optoma to change display mode to "ISF Night" on living room.

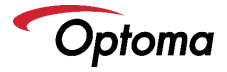

- Alexa, tell Optoma to change picture mode to "Bright" on living room.
- Alexa, tell Optoma to change picture mode to "Standard" on living room.
- Alexa, tell Optoma to change picture mode to "Detail" on living room.
- Alexa, tell Optoma to change picture mode to "Film" on living room.

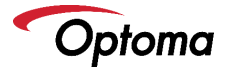

#### PureMotion

- Alexa, tell Optoma to change PureMotion to "Low" on living room.
- Alexa, tell Optoma to change PureMotion to "Medium" on living room.
- Alexa, tell Optoma to change PureMotion to "High" on living room

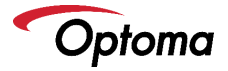

#### **Brightness Mode Commands**

- Alexa, ask Optoma to Increase Brightness on living room.
- Alexa, ask Optoma to decrease Brightness on living room.

#### ECO Mode

- Alexa, ask Optoma to change ECO to On on living room.
- Alexa, ask Optoma to change ECO to Off on living room.

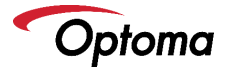

#### **Conversional Mode Examples**

Using any of the phrases below will result in Alexa asking follow-up questions to help determine the desired setting)\*\*

- Alexa, ask Optoma to change HDR
- Alexa, ask Optoma to change Picture Mode
- Alexa, ask Optoma to change PureMotion
- Alexa, ask Optoma to change Brightness
- Alexa, ask Optoma to change ECO

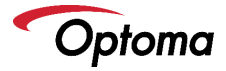

# Google Home/Assistant Action Account Linking

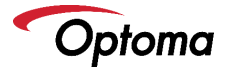

# Google Assistant Account Linking (iOS)

Open the Google Assistant App.

TIP: From this point forward, you must switch between Optoma SmartProjection App and Google Assistant App to complete setup. Double press the home button to move between Optoma SmartProjection App and Google Assistant App.

> Hi, Billy. I'm your Assistant, here to help you throughout your day. Here are some things you can try saying to get started.

Send a message

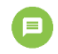

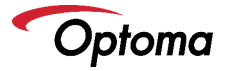

## Google Assistant Account Linking (Android)

Open the Google Assistant App.

TIP: From this point forward, you must switch between Optoma SmartProjection App and Google Assistant App to complete setup. Press the "Recents" button (next to home and back button) to move between Optoma SmartProjection App and Google Assistant App.

> Hi, Billy. I'm your Assistant, here to help you throughout your day. Here are some things you can try saying to get started.

Send a message

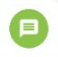

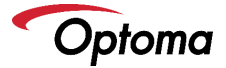

- Open Google Assistant App.
- Select Explore Icon in the top right corner to search for Google Assistant Actions.

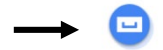

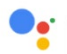

Hi, Billy. I'm your Assistant, here to help you throughout your day. Here are some things you can try saying to get started.

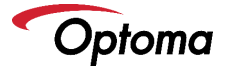

- Type "Optoma SmartProjection" in the Google Assistant Action search field.
- Optoma SmartProjection will appear in the search results.

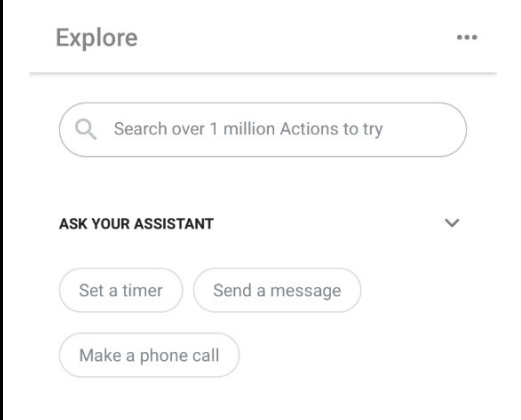

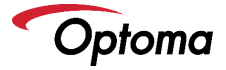

## Select Optoma SmartProjection from either Action category.

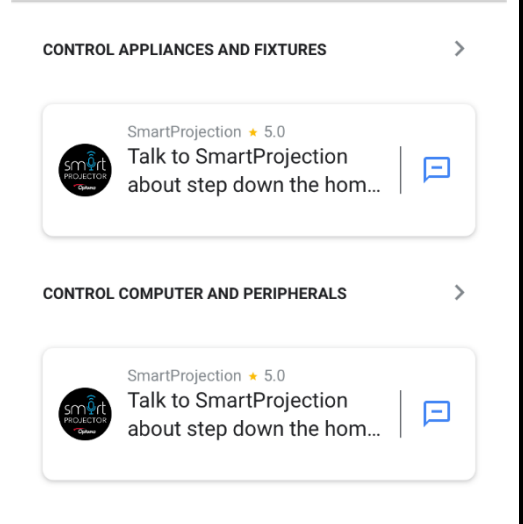

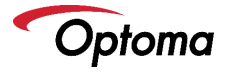

## Select "LINK".

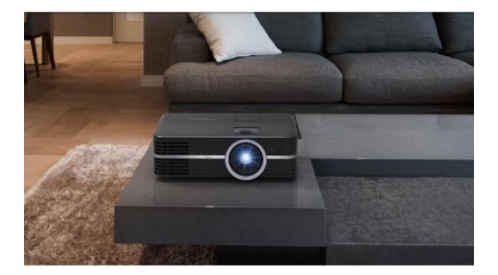

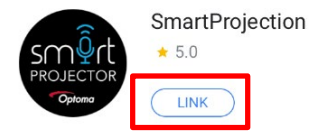

Optoma SmartProjection Action allows control of Optoma Google Assistant Enabled Projectors for

more

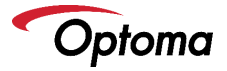

Login into your Optoma Mydevices account when prompted to link your Google Assistant Account.

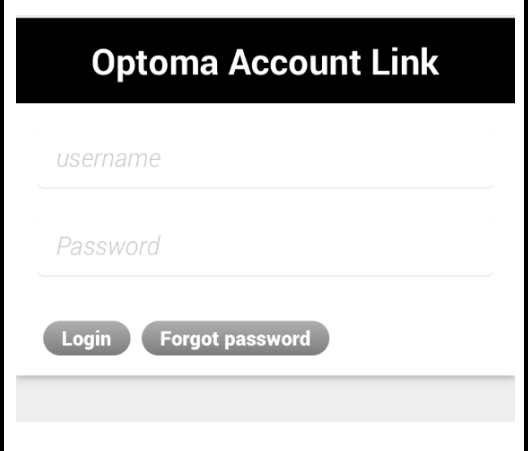

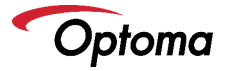

- Upon successfully linking your MyDevices account with your Google Assistant Account – the following message will appear, "Accounts now linked".
- Your Optoma Smart Home Projector is now ready to accept Google Assistant Commands.

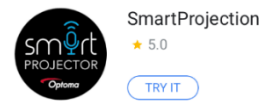

Optoma SmartProjection Action allows control of Optoma Google Assistant Enabled Projectors for

more

ASK YOUR ASSISTANT

Ask SmartProjection to help me

Accounts now linked.
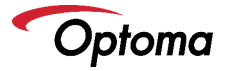

- On your Android or iOS, select "TRY IT" to give a command to your Optoma Smart Home Projector using conversation mode.
- From this point forward, you can give commands directly via the Optoma SmartProjection Action using your Android/iOS device or Google Home device. You may also use conversion mode – Example: Hey Google, talk to Optoma SmartProjection.
- Select the Home Button (top) and then select Skill Commands to view all supported commands.

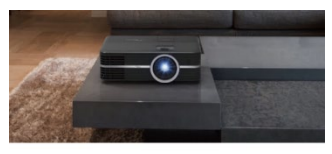

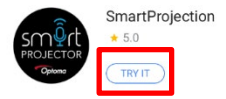

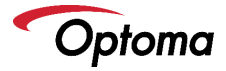

# Google Home/Assistant Action Commands

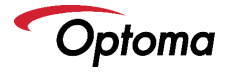

# UHD55 and UHZ50 4K UHD HDR

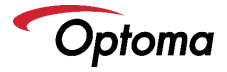

### **Enable Smart Home Power Mode**

- Upon scanning the QR Code to add the Projector to your Optoma Connect Account, Smart Home Power mode is automatically enabled.
- Please proceed to the next page.

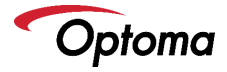

# Alexa Smart Home Skill and Custom Skill Account Linking

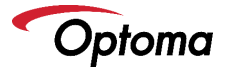

## Amazon Alexa Account Linking (iOS)

- Open and login into Amazon Alexa App using your Amazon Account.
- □ TIP: From this point forward, you must switch between this guide and Amazon Alexa App to complete setup. Double press the home button to move between this guide and Amazon Alexa App.

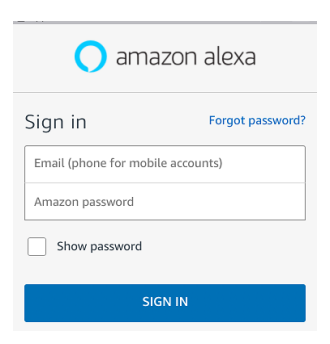

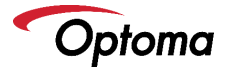

## Amazon Alexa Account Linking (Android)

- Open and login into the Amazon Alexa App using your Amazon Account.
- □ TIP: From this point forward, you must switch between this guide and Amazon Alexa App to complete setup. Press the "Recents" button (next to home and back button) to move between this guide and Amazon Alexa App.

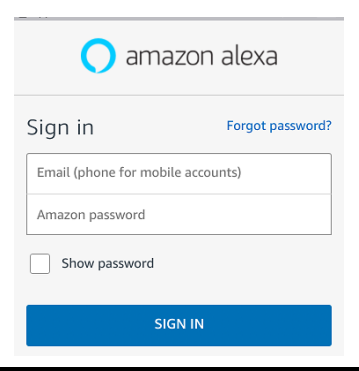

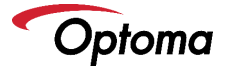

□ Select Skills from the menu on the left.

Type "Optoma" in the search field.

Optoma SmartProjection for Smart Home will appear in the search results.

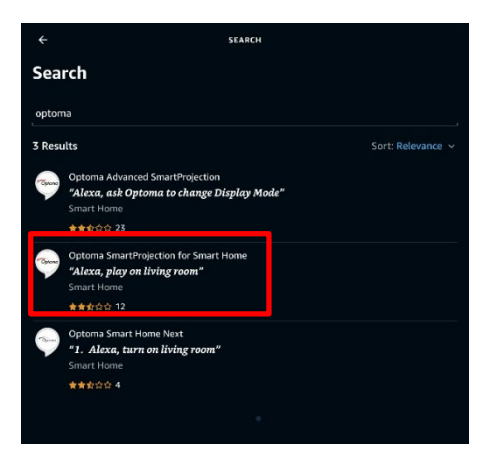

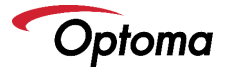

#### Select Optoma Smart Home Next.

□ Select "ENABLE TO USE".

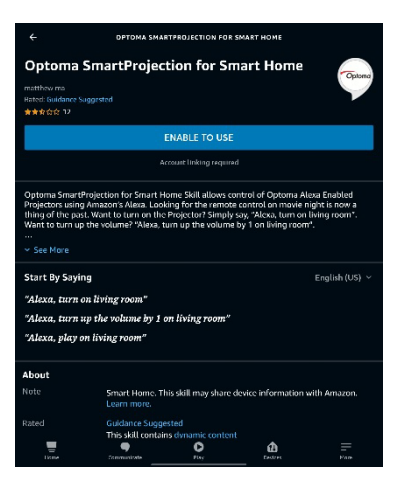

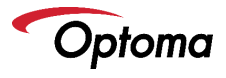

Login into your Optoma Mydevices account when prompted to link your Amazon Alexa.

|                     | Amazon Alexa         | × |  |  |  |
|---------------------|----------------------|---|--|--|--|
| Done                | mydevices.optoma.com | C |  |  |  |
|                     |                      |   |  |  |  |
|                     |                      |   |  |  |  |
| Optoma Account Link |                      |   |  |  |  |
| User                | Name                 |   |  |  |  |
| Pass                | sword                |   |  |  |  |
| Logi                |                      |   |  |  |  |

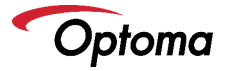

- Upon successfully linking your MyDevices account with your Amazon Alexa Account – the following message will appear. Linking is now complete.
- □ Select the "Done" or "X" to continue.

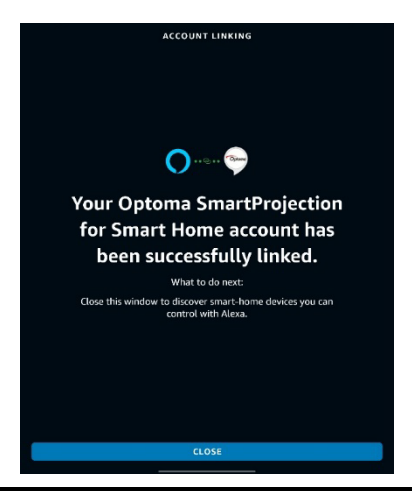

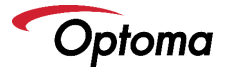

#### Select "Discover Devices" to add the Optoma Alexa Projector to your Smart Home Devices.

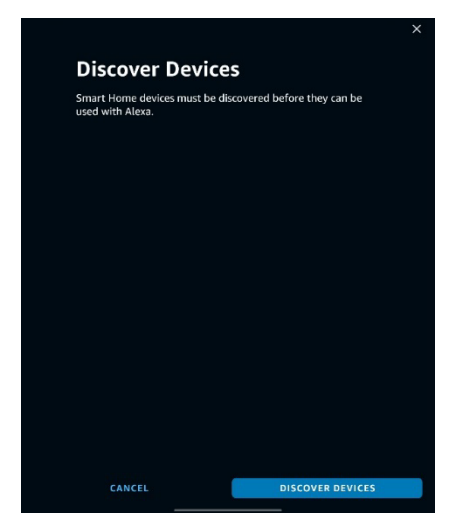

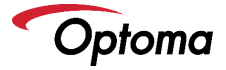

When the Discovery phase is complete, a discovery dialog will appear at the top in blue (displaying the device name).

NOTE: If the Projector name is "Living Room", DO NOT add Projector to any group called "Living Room". This will create a conflict.

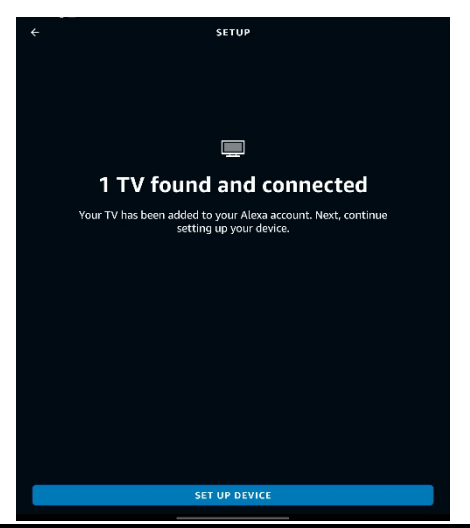

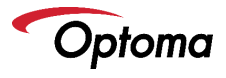

Your Optoma Alexa Projector is now ready to accept SmartProjection for Smart Home commands.

|          |                             |             | ALL DEVICES |          | Ð    |
|----------|-----------------------------|-------------|-------------|----------|------|
| <b>.</b> | elephant<br>• New Device    |             |             |          |      |
| Ē        | living room<br>• New Device |             |             |          |      |
| -        | Mercury<br>• New Device     |             |             |          |      |
|          | tiger<br>• New Device       |             |             |          |      |
| Ŧ        | Venus<br>• New Device       |             |             |          |      |
| 3        | Billy's Echo De<br>Offline  | ot          |             |          |      |
|          | Billy's Echo Pl<br>Online   | us          |             |          |      |
|          | Alexa on this<br>Online     | Tablet      |             |          |      |
|          | Garage                      |             |             |          |      |
| ••       | Kitchen Blink               |             |             |          |      |
| ٥        | Projection scr              | een         |             |          |      |
| ٥        | Solo                        |             |             |          |      |
|          | Horse                       | Comminicate | O<br>Play   | Direices | Mare |

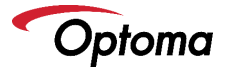

#### □ Select Skills from the menu on the right.

□ Type "Optoma" in the search field.

| ÷        | SEARCH                                                                                                    |                   |  |  |  |  |
|----------|----------------------------------------------------------------------------------------------------|-------------------|--|--|--|--|
| Search   |                                                                                                    |                   |  |  |  |  |
| optoma   |                                                                                                    |                   |  |  |  |  |
| 3 Resu   | lts                                                                                                    | Sort: Relevance 🗸 |  |  |  |  |
| - Cplure | Optoma Advanced SmartProjection<br><i>"Alexa, ask Optoma to change Display M</i><br>Smart Horne<br>★★公公 23 | våe"              |  |  |  |  |
| Ciptures | Optoma SmartProjection for Smart Home<br>"Alexa, play on living room"<br>Smart Home<br>★★会会 12             |                   |  |  |  |  |
| -        | Optoma Smart Home Next<br>" <b>1. Alexa, turn on living room"</b><br>Smart Home<br>★★教会会 4                 |                   |  |  |  |  |

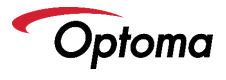

### Select Optoma Advanced SmartProjection

### □ Select "LAUNCH".

| ÷                                                                                                    | ОРТОМА А                             | DVANCED SMARTPRO           | JECTION |                |  |  |
|----------------------------------------------------------------------------------------------------|--------------------------------------|----------------------------|---------|----------------|--|--|
| Optoma Advanced SmartProjection                                                                                                    |                                      |                            |         |                |  |  |
| matthew ma<br>Rated: Guidance Sug<br>★★☆☆☆ 23                                                                                                    | ggested                              |                            |         | Y              |  |  |
|                                                                                                    |                                      | LAUNCH                     |         |                |  |  |
|                                                                                                    |                                      | count linking required     |         |                |  |  |
| Optoma Advanced SmartProjection is a Custom Skill that allows control of Optoma Alexa Enabled Projectors using Amizon's Alexa Optigal Voice Asistant. No more fumbling around in the dark looking for the mmite control. Want to change the Diplay Mode's Simply size, ask Optoma to change display mode to HDR SIM on living room". How about changing the HDR Picture Mode? "Alexa, ask Optoma to change Picture Mode to Bright on living room" |                                      |                            |         |                |  |  |
| Start By Saying                                                                                                    | 9                                    |                            |         | English (US) 🗸 |  |  |
| "Alexa, ask Op                                                                                                    | toma to change HI                    | OR Picture Mode'           |         |                |  |  |
| "Alexa, ask Op                                                                                                    | toma to change Pu                    | re Motion"                 |         |                |  |  |
| "Alexa, ask Op                                                                                                    | toma to change Di                    | splay Mode"                |         |                |  |  |
| About                                                                                                    |                                      |                            |         |                |  |  |
| Rated                                                                                                    | Guidance Sugge<br>This skill contain | sted<br>Is dynamic content |         |                |  |  |
| Links                                                                                                    | Developer Priva                      |                            |         |                |  |  |
| There                                                                                                    | Communicate                          | <b>D</b><br>Play           | Devices |                |  |  |

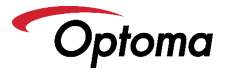

Login into Optoma MyDevices when prompted to link your Amazon Alexa.

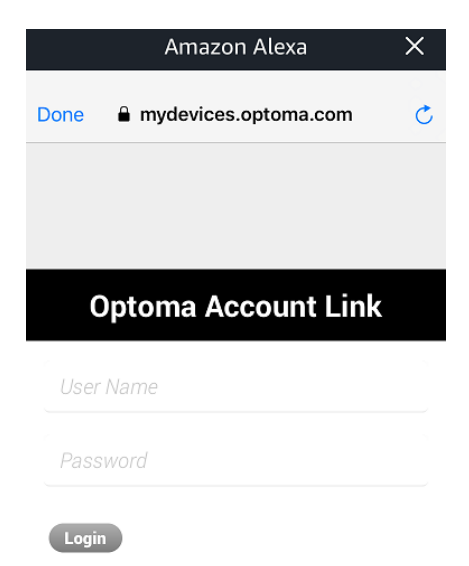

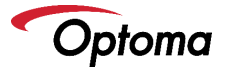

- Upon successfully linking your MyDevices account with your Amazon Alexa Account – the following message will appear. Linking is now complete.
- □ Select the "Close" or "X".
- Custom Skill setup is now complete.

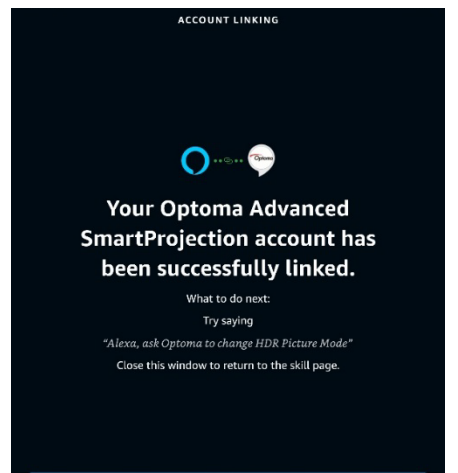

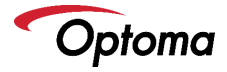

# Alexa Smart Home Skill and Custom Skill Commands

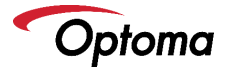

# Smart Home Skill (Smart Home Next)

- Alexa, turn on living room.
- Alexa, turn off living room.
- Alexa, change volume to 50 on living room (volume range is 1-100).
- Alexa, increase volume on living room.
- Alexa, decrease volume on living room.
- Alexa, switch input to HDMI 1 on living room.
- Alexa, switch input to HDMI 2 on living room.
- Alexa, switch input to HDMI 3 on living room.
- Alexa, change input to multimedia on living room (takes you to home screen).
- Alexa, change input to VGA on living room.

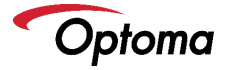

## Smart Home Skill (Smart Home Next)

#### 4K UHD/1080p USB Media Player

- Alexa, play on living room (playback will begin with FIRST file on the USB disk/drive).
- Alexa, pause on living room.
- Alexa, resume on living room.
- Alexa, stop on living room.
- Alexa, next on living room.
- Alexa, previous on living room.
- Alexa, fast forward on living room.
- Alexa, rewind on living room.
- Alexa, start over on living room (restart playback from the beginning of the USB disk).

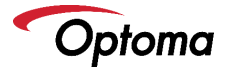

#### Display Modes (non-HDR content)

- Alexa, tell Optoma to change display mode to "HDR SIM" on living room.
- Alexa, tell Optoma to change display mode to "Cinema" on living room.
- Alexa, tell Optoma to change display mode to "Bright" on living room.
- Alexa, tell Optoma to change display mode to "Reference" on living room.
- Alexa, tell Optoma to change display mode to "Game" on living room.
- Alexa, tell Optoma to change display mode to "ISF Day" on living room.
- Alexa, tell Optoma to change display mode to "ISF Night" on living room.

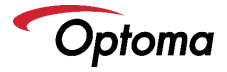

- Alexa, tell Optoma to change picture mode to "Bright" on living room.
- Alexa, tell Optoma to change picture mode to "Standard" on living room.
- Alexa, tell Optoma to change picture mode to "Detail" on living room.
- Alexa, tell Optoma to change picture mode to "Film" on living room.

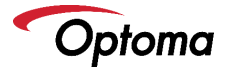

#### PureMotion

- Alexa, tell Optoma to change PureMotion to "Low" on living room.
- Alexa, tell Optoma to change PureMotion to "Medium" on living room.
- Alexa, tell Optoma to change PureMotion to "High" on living room

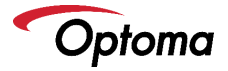

#### **Brightness Mode Commands**

- Alexa, ask Optoma to Increase Brightness on living room.
- Alexa, ask Optoma to decrease Brightness on living room.

#### ECO Mode

- Alexa, ask Optoma to change ECO to On on living room.
- Alexa, ask Optoma to change ECO to Off on living room.

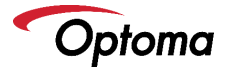

#### **Conversional Mode Examples**

Using any of the phrases below will result in Alexa asking follow-up questions to help determine the desired setting)\*\*

- Alexa, ask Optoma to change HDR
- Alexa, ask Optoma to change Picture Mode
- Alexa, ask Optoma to change PureMotion
- Alexa, ask Optoma to change Brightness
- Alexa, ask Optoma to change ECO

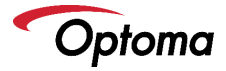

# Google Home/Assistant Action Account Linking

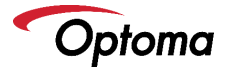

# Google Assistant Account Linking (iOS)

Open the Google Assistant App.

TIP: From this point forward, you must switch between Optoma SmartProjection App and Google Assistant App to complete setup. Double press the home button to move between Optoma SmartProjection App and Google Assistant App.

> Hi, Billy. I'm your Assistant, here to help you throughout your day. Here are some things you can try saying to get started.

Send a message

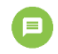

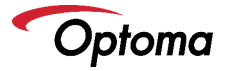

## Google Assistant Account Linking (Android)

Open the Google Assistant App.

TIP: From this point forward, you must switch between Optoma SmartProjection App and Google Assistant App to complete setup. Press the "Recents" button (next to home and back button) to move between Optoma SmartProjection App and Google Assistant App.

> Hi, Billy. I'm your Assistant, here to help you throughout your day. Here are some things you can try saying to get started.

Send a message

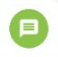

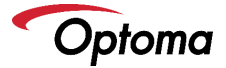

- Open Google Assistant App.
- Select Explore Icon in the top right corner to search for Google Assistant Actions.

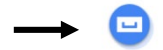

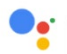

Hi, Billy. I'm your Assistant, here to help you throughout your day. Here are some things you can try saying to get started.

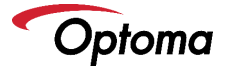

- Type "Optoma SmartProjection" in the Google Assistant Action search field.
- Optoma SmartProjection will appear in the search results.

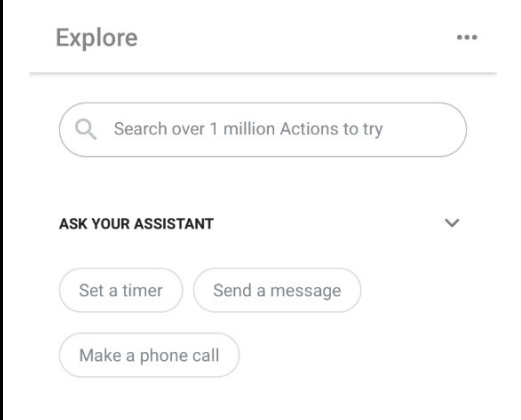

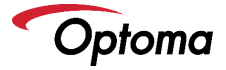

#### Select Optoma SmartProjection from either Action category.

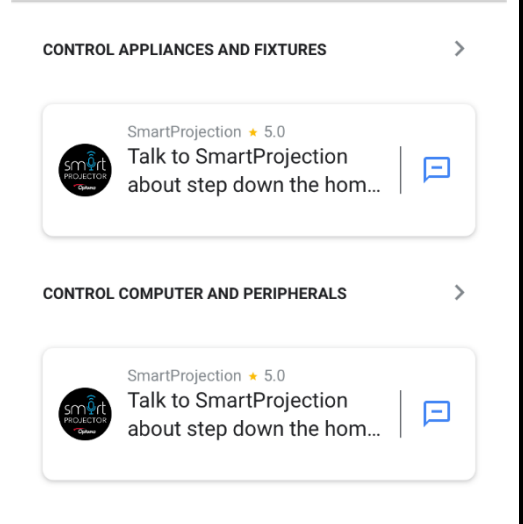

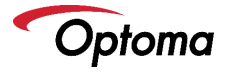

### Select "LINK".

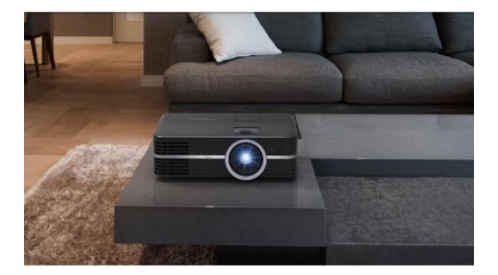

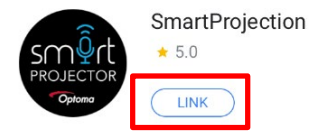

Optoma SmartProjection Action allows control of Optoma Google Assistant Enabled Projectors for

more

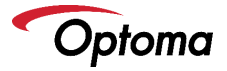

Login into your Optoma Mydevices account when prompted to link your Google Assistant Account.

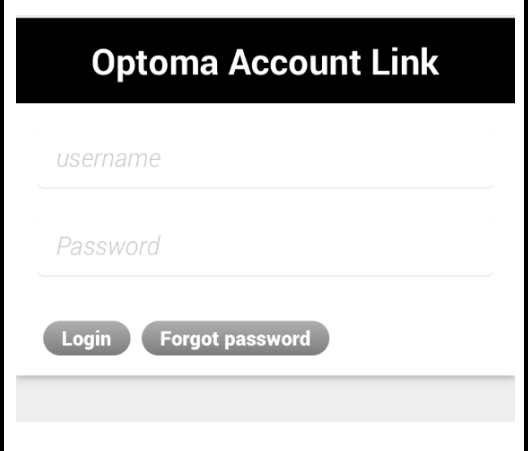

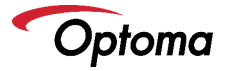

- Upon successfully linking your MyDevices account with your Google Assistant Account – the following message will appear, "Accounts now linked".
- Your Optoma Smart Home Projector is now ready to accept Google Assistant Commands.

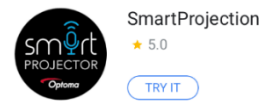

Optoma SmartProjection Action allows control of Optoma Google Assistant Enabled Projectors for

more

ASK YOUR ASSISTANT

Ask SmartProjection to help me

Accounts now linked.

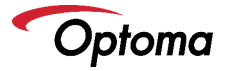

- On your Android or iOS, select "TRY IT" to give a command to your Optoma Smart Home Projector using conversation mode.
- From this point forward, you can give commands directly via the Optoma SmartProjection Action using your Android/iOS device or Google Home device. You may also use conversion mode – Example: Hey Google, talk to Optoma SmartProjection.
- Select the Home Button (top) and then select Skill Commands to view all supported commands.

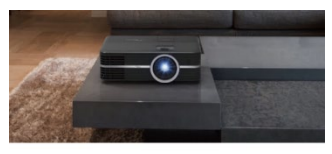

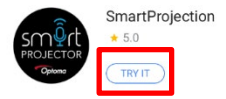
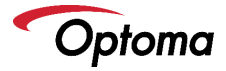

## Google Home/Assistant Action Commands